## Instalační příručka FlexScan<sup>®</sup> S2110W/S2410W Barevný monitor LCD

### **BEZPEČNOSTNÍ SYMBOLY**

Označuje zakázané používání.

V této příručce jsou použity bezpečnostní symboly uvedené níže. Označují velice důležité informace. Pečlivě si je přečtěte.

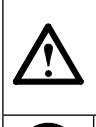

#### VAROVÁNÍ

Nedodržení informací uvedených v části VAROVÁNÍ může způsobit vážné zranění a může být životu nebezpečné.

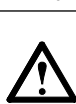

**UPOZORNĚNÍ** Nedodržení informací uvedených v části UPOZORNĚNÍ může způsobit středně vážné zranění a/ nebo škodu na majetku nebo výrobku.

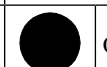

Označuje nutnost bezpečnostního uzemnění.

# ZÁSADY

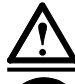

# VAROVÁNÍ

Pokud z tohoto zařízení začne vycházet kouř,
 zápach ohně nebo zvláštní zvuky, ihned
 odpojte veškeré napájecí kabely a požádejte o
 radu prodejce.

Dalším používáním nesprávně fungujícího přístroje může dojít k požáru, úrazu elektrickým proudem nebo poškození přístroje.

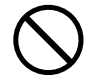

# Udržujte male předměty a tekutiny v bezpečné vzdálenosti od přístroje.

Při náhodném vniknutí malého předmětu větracími otvory do přístroje nebo při vylití tekutiny do přístroje hrozí nebezpečí požáru, úrazu elektrickým proudem nebo poškození přístroje. Vnikne-li do přístroje předmět nebo tekutina, přístroj okamžitě odpojte. Před dalším používáním nechte přístroj zkontrolovat odborným servisním technikem.

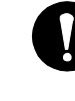

Použijte dodaný napájecí kabel a připojte jej ke standardní elektrické zásuvce ve vaší zemi. Napětí elektrické sítě musí odpovídat jmenovitému napětí napájecího kabelu. V opačném případě hrozí

nebezpečí požáru nebo úrazu elektrickým proudem.

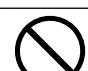

#### Umístěte přístroj na vhodné místo.

V opačném případě hrozí nebezpečí požáru, úrazu elektrickým proudem nebo poškození přístroje.

- Přístroj neumísť ujte venku.
- Přístroj neumísťujte v dopravním prostředku (loď, letadlo, vlak, automobil, atd.).
- Přístroj neumísťujte do prašného nebo vlhkého prostředí.
- Přístroj neumísťujte na místo, na kterém vystupujte pára přímo na obrazovku.
- Přístroj neumísťujte v blízkosti zařízení vytvářejících teplo nebo v blízkosti zvlhčovače.

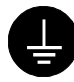

#### Přístroj musí být připojen k uzemněné elektrické zásuvce.

V opačném případě hrozí nebezpečí požáru nebo úrazu elektrickým proudem.

## UPOZORNĚNÍ

#### Nezakrývejte větrací otvory na přístroji.

- Na větrací otvory nepokládejte žádné předměty.
- Neumísťujte přístroj do uzavřeného prostoru.

• Přístroj neumísť ujte na zem ani dnem vzhůru.

Blokováním větracích otvorů se omezuje dostatečný průchod vzduchu a může způsobit požár, úraz elektrickým proudem nebo poškození přístroje.

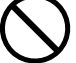

#### Používejte snadno přístupnou elektrickou zásuvku.

V případě problému bude možné rychle odpojit napájení.

### O instalační a uživatelské příručce

|            | Instalační příručka<br>(tato příručka)                       | Informace od připojení monitoru k počítači po jeho používání.                 |
|------------|--------------------------------------------------------------|-------------------------------------------------------------------------------|
| $\bigcirc$ | <b>Uživatelská příručka</b><br>(soubor HTML na disku CD-ROM) | Popis uvedený výše a informace nastavení, úpravách a specifikacích obrazovky. |

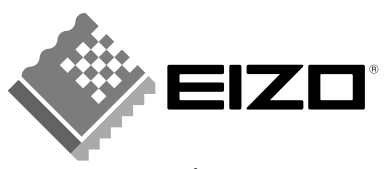

#### Obsah balení

Pokud některá z uvedených položek chybí nebo je poškozena, obraťte se na nejbližšího prodejce.

- Monitor LCD
- Napájecí šňůra
- Kabel signálu (FD-C39)
- Kabel signálu (FD-C16)
- Kabel USB EIZO (MD-C93)
- Disk s nástroji monitoru LCD EIZO (CD-ROM)
  - Uživatelská příručka (na disku CD-ROM)
    Instalační příručka
  - OMEZENÁ ZÁRUKA
  - Montážní šrouby (M4 × 12, 4 ks (S2110W)/6 ks (S2410W))

# Ovládací prvky a jejich funkce (model S2110W uveden jako příklad)

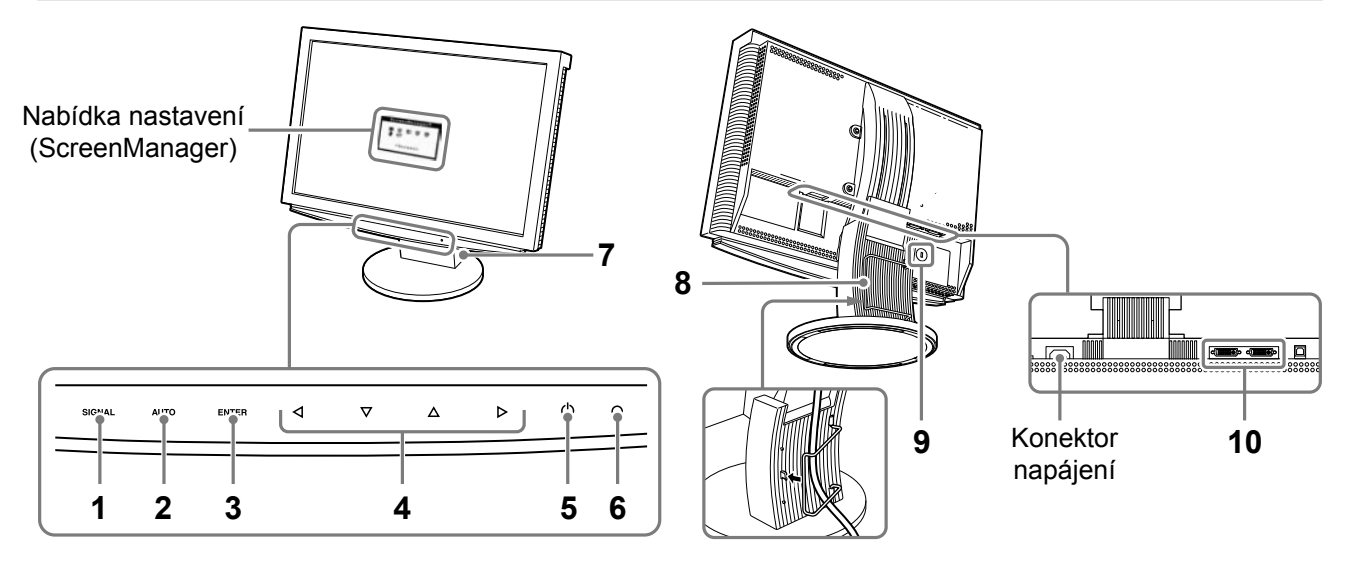

| 1  | Tlačítko výběru vstupního<br>signálu (SIGNAL)      | Slouží k přepínaní vstupních signálů při připojení ke 2 počítačům.                                                                                                    |  |  |
|----|----------------------------------------------------|----------------------------------------------------------------------------------------------------|--|--|
| 2  | Tlačítko automatického<br>nastavení (AUTO)         | Slouží k automatickému nastavení vhodného obrazu. (pouze analogový vstup)                                                                                                    |  |  |
| 3  | Tlačítko Enter (ENTER)                             | Není-li zobrazena nabídka nastavení (ScreenManager),<br>• zobrazí nabídku nastavení (ScreenManager).                                                                                                    |  |  |
|    |                                                    | <ul><li>Je-li zobrazena nabídka nastavení (ScreenManager),</li><li>slouží k potvrzení a uložení hodnot nastavených v nabídce nastavení.</li></ul>                                                                                                |  |  |
| 4  | Ovládací tlačítka<br>(vlevo, dolů, nahoru, vpravo) | <ul> <li>Je-li zobrazena nabídka nastavení (ScreenManager) na obrazovce.</li> <li>Vyberte požadovanou funkci.</li> <li>Pomocí tlačítek  a b zvyšte nebo snižte hodnoty nastavení.</li> </ul>                                                     |  |  |
|    |                                                    | <ul> <li>Není-li zobrazena nabídka nastavení (ScreenManager) na obrazovce.</li> <li>Pomocí tlačítka  nebo  zobrazte nabídku FineContrast (Jemný kontrast) (str. 5).</li> <li>Pomocí tlačítka  nebo  zobrazte obrazovku pastavení jasu</li> </ul> |  |  |
| 5  | Vvpínač                                            | Slouží k zapnutí a vypnutí napájení.                                                                                                    |  |  |
| 6  | Indikátor napájení                                 | Ukazuje provozní stav monitoru.<br>Modrý : V provozu<br>Žlutý : Režim snížené spotřeby<br>Bliká žlutá : Vypnuto (hlavní napájení je zapnuté)<br>Nesvítí : Vypnuto                                                                                |  |  |
| 7  | Podstavec ArcSwing                                 | Slouží k nastavení výšky a úhlu obrazovky monitoru.                                                                                                    |  |  |
| 8  | Držák kabelů                                       | Slouží k uložení kabelů monitoru.                                                                                                    |  |  |
| 9  | Bezpečnostní úchyt                                 | Umožňuje připojit bezpečnostní lankový zámek. Tento zámek podporuje<br>bezpečnostní systém Kensington MicroSaver.                                                                                                    |  |  |
| 10 | Konektory vstupního signálu                        | Konektor DVI-I × 2 (SIGNAL 1, SIGNAL 2)                                                                                                    |  |  |

Instalace

# Připojení kabelu

#### POZNÁMKA

Chcete-li nahradit aktuální monitor tímto monitorem, zkontrolujte, zda je v počítači nastaveno rozlišení 1680 × 1050 (S2110W)/1920 × 1200 (S2410W), které je doporučeno pro tento monitor.

### 1 Vypínače napájení počítače a monitoru musí být VYPNUTÉ.

# Připojte monitor k počítači signálním kabelem tak, aby jeho koncovky odpovídaly konektorům.

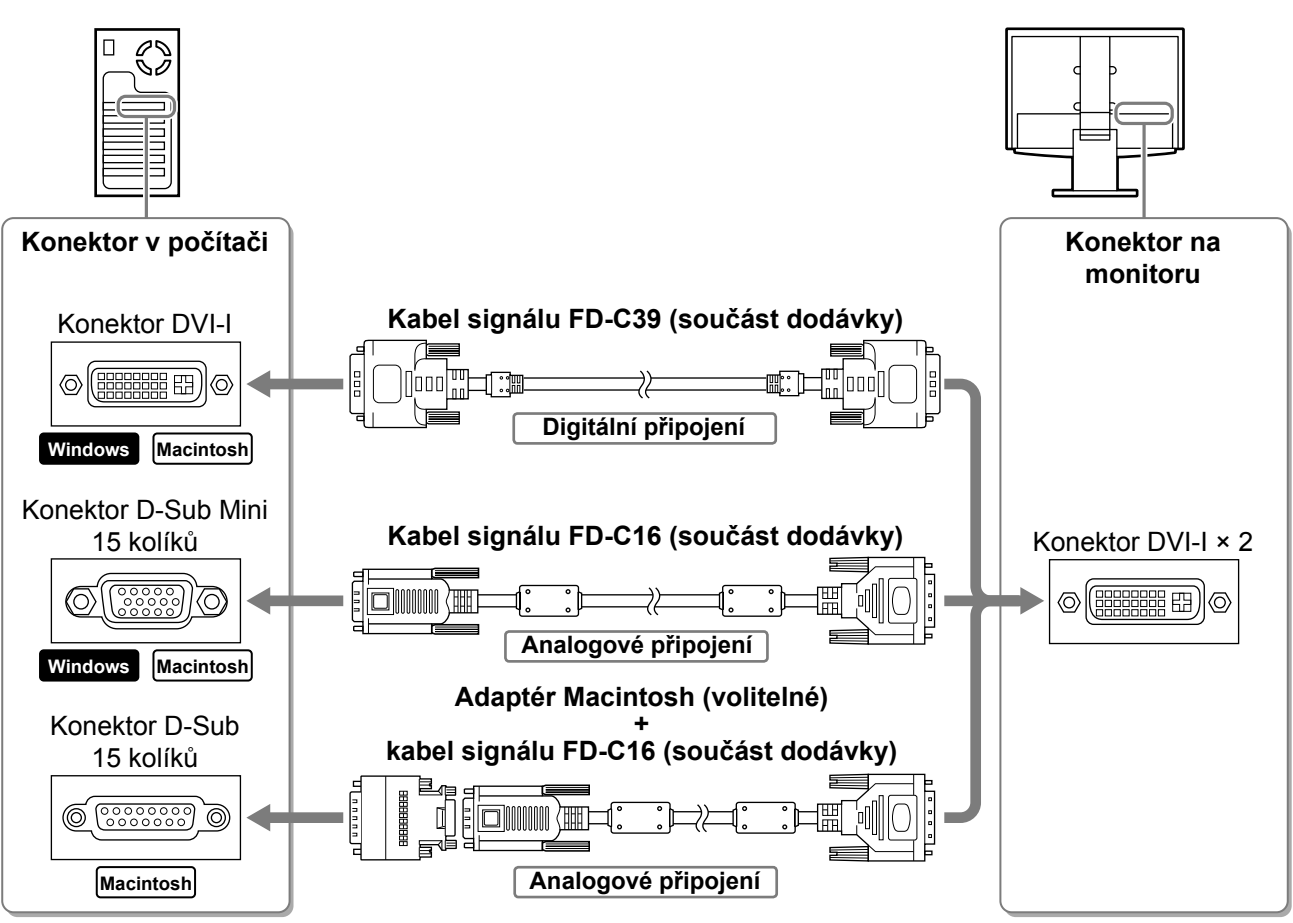

### **3** Připojte napájecí kabel ke konektoru napájení na zadní straně monitoru.

# Nastavení výšky a úhlu obrazovky

### Nastavte výšku monitoru.

Chcete-li monitor umístit výše, posuňte jej dozadu. Chcete-li monitor umístit níže, posuňte jej dopředu.

### **2** Nastavte polohu a úhel monitoru.

Chcete-li nastavit úhel monitoru, podržte jednou rukou podstavec, druhou rukou uchopte horní část pláště a monitor nakloňte.

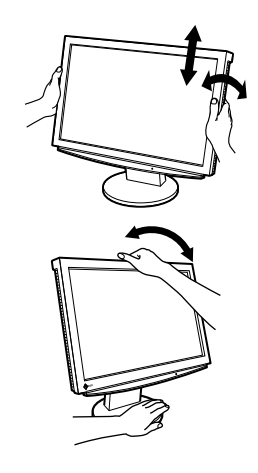

# Zobrazení obrazovky

### **1** Dotekem tlačítka 🖰 zapněte monitor.

### 2 Zapněte počítač.

Indikátor napájení monitoru se rozsvítí (modře) a na obrazovce se objeví obraz.

Instalace

**3** V případě analogového vstupu proveďte funkci "Automatické nastavení" (viz. část "Provádění automatického nastavení").

V případě digitálního vstupu není funkce "Automatické nastavení" nutná, protože obraz bude zobrazen správně na základě představených dat.

#### POZNÁMKA

- · Po ukončení používání vždy vypněte počítač a monitor.
- Chcete-li přispět ke snižování spotřeby energie, po ukončení používání vypněte monitor. Chcete-li
  maximálně ušetřit elektrickou energii, doporučujeme odpojit monitor od elektrické zásuvky.

# Provádění automatického nastavení (pouze analogový vstup)

V případě analogového vstupu umožňuje funkce Automatické nastavení automaticky nastavit taktovací kmitočet, fázi a rozlišení.

Podrobnosti o funkci Automatické nastavení jsou k dispozici v uživatelské příručce na disku CD-ROM.

1 Dotkněte se tlačítka automatického nastavení (AUTO).

Zobrazí se okno se zprávou.

# **2** Po zobrazení zprávy se znovu dotkněte tlačítka automatického nastavení (AUTO).

Aktivuje se funkce Automatické nastavení a bude automaticky nastaven taktovací kmitočet, fáze a rozlišení obrazovky.

#### POZNÁMKA

- Funkce automatického nastavení funguje správně, když je obraz zobrazen na největší možné ploše monitoru počítače s operačním systémem Macintosh nebo Windows.
   Je-li obraz zobrazen pouze na časti obrazovky, například při používání okna systému DOS nebo když je nastavena černá barva pozadí, nebude tato funkce pravděpodobně fungovat správně.
- Funkce automatického nastavení nemusí fungovat správně u některých grafických karet.

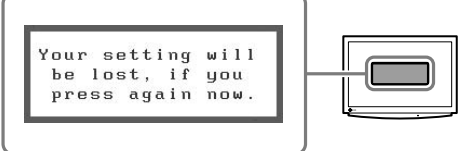

### Před použitím

# Výběr režimu obrazovky

Režim FineContrast (uživatelské nastavení kontrastu) umožňuje snadno měnit nejvhodnější režim zobrazení na obrazovce.

Podrobnosti o režimu FineContrast jsou k dispozici v uživatelské příručce na disku CD-ROM.

#### **Režim FineContrast**

| Custom<br>(Uživatelský) | Slouží k vlastní úpravě nastavení barev.                                            |  |
|-------------------------|-------------------------------------------------------------------------------------|--|
| Movie (Film)            | Oblíbený režim pro sledování videa.                                                 |  |
| Picture (Snímek)        | Oblíbený režim pro zobrazení fotografie nebo obrázku.                               |  |
| Text                    | Oblíbený režim pro textový procesor nebo tabulkový software.                        |  |
| sRGB                    | Oblíbený režim pro zachování shody barev s perifériemi, které podporují barvy sRGB. |  |

### 1 Dotkněte se tlačítka ⊲ nebo ⊳.

V levém dolním rohu obrazovky se zobrazí nabídka FineContrast.

2 Po zobrazení nabídky FineContrast se dotkněte tlačítka ⊲ nebo ⊳.

Opakovaným dotekem tohoto tlačítka se režim přepne na jiný (viz "Režim FineContrast").

**3** V požadovaném režimu zobrazení se dotkněte tlačítka Enter (ENTER).

Uložte nastavení režimu.

# Nastavení jasu obrazovky

- 1 Dotkněte se tlačítka △ nebo ▽. Zobrazí se nabídka nastavení jasu.
- 2 Upravte jas pomocí tlačítka △ nebo ▽. Dotekem tlačítka △ obrazovku zjasníte; dotekem tlačítka ▽ obrazovku ztmavíte.
- **3** V požadovaném nastavení jasu se dotkněte tlačítka Enter (ENTER).

Uložte nastavenou hodnotu.

#### Nabídka nastavení jasu

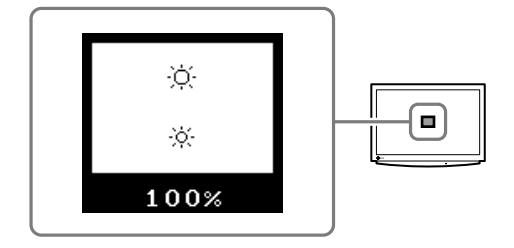

Podrobnosti o dalších nastaveních najdete v uživatelské příručce na disku CD-ROM.

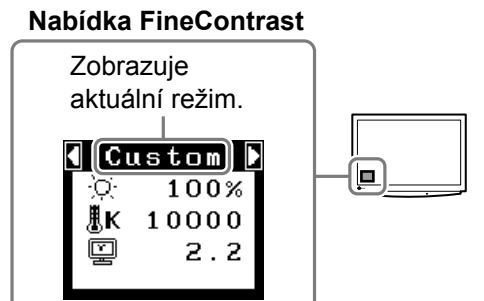

Česky

Instalace

Nastavení/úpravy

# Problém – není zobrazen obraz

Pokud po provedení doporučených kroků problém přetrvává, obraťte se na prodejce EIZO.

Instalace

### 1. Zkontrolujte indikátor napájení.

Před použitím

| Příznak                | Stav                                                | Příčina a postup odstranění                                                                                                    |  |
|------------------------|-----------------------------------------------------|----------------------------------------------------------------------------------------------------|--|
| Žádný obraz            | Stav indikátoru: Nesvítí                            | Zkontrolujte, zda je napájecí kabel správně<br>připojen. Pokud problém přetrvává, na několik<br>minut vypněte napájení monitoru, potom<br>monitor znovu zapněte a zkuste to znovu. |  |
|                        |                                                     | Zkuste se dotknout tlačítka 🖒.                                                                                                    |  |
|                        | Stav indikátoru: Modrý Zkontrolujte nastavení jasu. |                                                                                                    |  |
| Stav indikátoru: Žlutý |                                                     | Dotekem tlačítka výběru vstupního signálu<br>(SIGNAL) zkuste přepnout vstupní signál.                                                                                              |  |
|                        |                                                     | Zkuste se dotknout libovolné klávesy na<br>klávesnici nebo klepnout na tlačítko myši.<br>(Pokyny viz uživatelská příručka.)                                                        |  |

Nastavení/úpravy

# 2. Zkontrolujte zprávy o chybách. (Zprávy zůstanou zobrazené na obrazovce po dobu 40 sekund.)

Tyto zprávy se zobrazí, když vstupní signál není správný, i když monitor funguje správně.

| Příznak                                                              | Stav                                                                                                    | Příčina a postup odstranění                                                            |
|----------------------------------------------------------------------|----------------------------------------------------------------------------------------------------|----------------------------------------------------------------------------------------|
| Signal Check                                                         | Vstupní signál není správný.                                                                                                    | Zkontrolujte, zda je počítač zapnutý.                                                  |
| Signal 2<br>fH: 0.0kHz                                               |                                                                                                    | Zkontrolujte, zda je kabel signálu správně<br>připojen k počítači nebo grafické kartě. |
| fV: 0.0Hz                                                            |                                                                                                    | Dotekem tlačítka výběru vstupního signálu<br>(SIGNAL) zkuste přepnout vstupní signál.  |
| Signal Error<br>Signal 1<br>fD:165.0MHz<br>fH: 75.0kHz<br>fV: 60.0Hz | Frekvence signálu je mimo<br>rozsah. Chybová frekvence<br>signálu bude zobrazena<br>červeně.Změňte nastavení frekvence pomocí n<br>grafické karty (další podrobnosti jsou k<br>v příručce ke grafické kartě). |                                                                                        |

### Weergavemodi Režimy zobrazení Tryby wyświetlacza

표시 모드 顯示模式

Т

Het beeldscherm ondersteunt de volgende resoluties.

Monitor podporuje následující rozlišení.

Wyświetlacz dysponuje następującymi rozdzielczościami.

이 모니터는 다음과 같은 해상도를 지원합니다.

顯示器支援以下解析度。

### Analog Input

| Analog Input  | C C       |                                          | S2110W                | S2410W                  |
|---------------|-----------|------------------------------------------|-----------------------|-------------------------|
| Resolution    | Frequency | Remarks                                  | Dot Clock<br>~150 MHz | Dot Clock<br>~202.5 MHz |
| 640 × 480     | 67 Hz     | Apple Macintosh                          | $\checkmark$          | $\checkmark$            |
| 640 × 480     | ~85 Hz    | VGA, VESA                                | $\checkmark$          | $\checkmark$            |
| 720 × 400     | 70 Hz     | VGA TEXT                                 | $\checkmark$          | $\checkmark$            |
| 800 × 600     | ~85 Hz    | VESA                                     | $\checkmark$          | $\checkmark$            |
| 832 × 624     | 75 Hz     | Apple Macintosh                          | $\checkmark$          | $\checkmark$            |
| 1024 × 768    | ~85 Hz    | VESA                                     | $\checkmark$          | $\checkmark$            |
| 1152 × 864    | 75 Hz     | VESA                                     | √                     | $\checkmark$            |
| 1152 × 870    | 75 Hz     | Apple Macintosh                          | √                     | $\checkmark$            |
| 1280 × 960    | 60 Hz     | VESA                                     | √                     | $\checkmark$            |
| 1280 × 960    | 75 Hz     | Apple Macintosh                          | $\checkmark$          | $\checkmark$            |
| 1280 × 1024   | ~85 Hz    | VESA                                     | √<br>(~75 Hz)         | $\checkmark$            |
| 1600 × 1200   | ~75 Hz    | VESA                                     | _                     |                         |
| *1680 × 1050  | 60 Hz     | VESA CVT                                 |                       | $\overline{\mathbf{v}}$ |
| **1920 × 1200 | 60 Hz     | VESA CVT, VESA CVT RB (Reduced Blanking) | —                     | $\checkmark$            |

#### **Digital Input**

| Digital input |           |                                          | S2110W                | S2410W                |
|---------------|-----------|------------------------------------------|-----------------------|-----------------------|
| Resolution    | Frequency | Remarks                                  | Dot Clock<br>~120 MHz | Dot Clock<br>~162 MHz |
| 640 × 480     | 60 Hz     | VGA                                      | $\checkmark$          | $\checkmark$          |
| 720 × 400     | 70 Hz     | VGA TEXT                                 | $\checkmark$          | $\checkmark$          |
| 800 × 600     | 60 Hz     | VESA                                     | $\checkmark$          | $\checkmark$          |
| 1024 × 768    | 60 Hz     | VESA                                     | $\checkmark$          | $\checkmark$          |
| 1280 × 960    | 60 Hz     | VESA                                     | $\checkmark$          | $\checkmark$          |
| 1280 × 1024   | 60 Hz     | VESA                                     | $\checkmark$          | $\checkmark$          |
| 1600 × 1200   | 60 Hz     | VESA                                     | —                     | $\checkmark$          |
| *1680 × 1050  | 60 Hz     | VESA CVT, VESA CVT RB (Reduced Blanking) | $\checkmark$          | $\checkmark$          |
| **1920 × 1200 | 60 Hz     | VESA CVT RB (Reduced Blanking)           | _                     | $\checkmark$          |

\*Aanbevolen resolutie voor S2110W, \*\*Aanbevolen resolutie voor S2410W.

\*Doporučené rozlišení pro S2110W, \*\*Doporučené rozlišení pro S2410W.

\*Rozdzielczość zalecana dla S2110W, \*\*Rozdzielczość zalecana dla S2410W.

\*S2110W 권장 해결 방법, \*\*S2410W 권장 해결 방법

\*S2110W 建議使用的解析度, \*\*S2410W 建議使用的解析度。

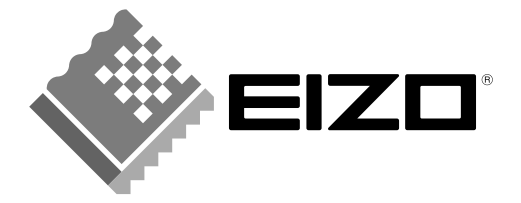

#### **EIZO NANAO CORPORATION**

153 Shimokashiwano, Hakusan, Ishikawa 924-8566 Japan Phone: +81 76 277 6792 Fax: +81 76 277 6793